### راهنمای همانندجو

## Tik.irandoc.ac.ir

## ۱- نام نویسی:

- اعضای محترم هیات علمی توسط نماینده ایران داک (خانم خوشبین داخلی ۵۱۳۸)
   اقدام به عضویت نمایند.
  - 🗸 دانشجویان محترم تحصیلات تکمیلی شخصا باید برای عضویت اقدام نمایند

نکته\*\* قبل از همانندی توسط استاد، دانشجو موطف به عضویت در سامانه و قراردادن ایمیل ثبت نامی در اختیار استاد می باشد.

## ۲- ورود از طریق پنجره واحد ایرانداک

### نام نویسی شخص حقیقی

دانشجو نويسنده مقاله مجله نويسنده مقاله همايش نويسنده كتاب

### کاربر گرامی!

خواهشمند است پیش از پر کردن کاربرگ نامنویسی توجه فرمایید

| اطلاعاتی که وارد میکنید، اطلاعات هویتی شماست، بنابراین آنها را کامل و                                      |
|----------------------------------------------------------------------------------------------------|
| درست وارد کنید.<br>اطلاعات هویتی (مانند میراره ملی)، شماره تلفن همراه و رایانامه (ایمیل) دیگران            |
| را به کار نبرید.<br>شماره ملی و رایانامه (ایمیل) را نین توان ویرایش کرد، پس در وارد کردن آنها<br>دقت کنید. |
| برو                                                                                                    |

گام بعد

| C              | OA                                  | ē≏ http                                | os://tik.i      | randoc.ac.i | r          |                  |            | 90%                       |
|----------------|-------------------------------------|----------------------------------------|-----------------|-------------|------------|------------------|------------|---------------------------|
| امانه احراز هو | ں کشور 🐠                            | جش آموزش                               | ان سن           | گذشته 回     | درخواستهای | ی کاربران 🗐      | درخواستها  | نانه مرکزی و مرکز اسناد 🧱 |
| ر میل <b>ک</b> | ته د فدیجری<br>للاحا <b>ت ایران</b> | رارت علوم، تحقیقاً<br><b>فناوری اط</b> | :<br>کاه علوم و | ,           |            |                  |            | انه<br>همانندجو           |
| واحد ایرانداک  | ِ طريق پنجره                        | ورود از                                | ورود            | نامنویسی    |            | About            | تماس با ما | پرسشهای همیشگی            |
|                |                                     |                                        |                 |             |            | Sec. Press State |            |                           |

# ۳- پرکردن فرم زیر

|                                       | ورود | نامنویسی | About                                            | تماس با ما | پرسشهای همیشگی<br>-               | مقررات        | استعلام گواهی           |
|---------------------------------------|------|----------|--------------------------------------------------|------------|-----------------------------------|---------------|-------------------------|
| حساب<br>مشخصات حساب خود را وارد کنید. | •    |          | اطلاعات شخص حقوقی<br>اطلاعات مؤسسه را وارد کنید. | <b>1</b>   | د را درست وارد کنید.              | ـت اطلاعات خو | اطلاعات<br>خواهد مند اس |
|                                       |      |          |                                                  |            |                                   | رانی 🖸        | شهروند غير اي           |
|                                       |      |          |                                                  | يد         | ه کلید را در حالت انگلیسی قرار ده | لطفا صفحا     | شمارہ *<br>ملئ          |
|                                       |      |          |                                                  |            |                                   |               | نام *                   |
|                                       |      |          | I                                                |            |                                   |               | نام *<br>خانوادگی       |
| ~                                     |      | انتخاب   | جنسيت                                            |            |                                   |               | نام پدر *               |
| ب سال                                 | ماه  | وز ۷     | تاريخ<br>تولد (                                  | ٥٩١٢       |                                   |               | تلفن *<br>همراه         |

|                                                           | روننهری<br>حات ایران (دیردندک) 🖲                                  | رزرت عدم، تنزینت<br>پژوبستگاه علوم و فناوری اطلا           |                                                                                                |                                          | بانه<br>همانندجو                                                                  |
|-----------------------------------------------------------|-------------------------------------------------------------------|------------------------------------------------------------|------------------------------------------------------------------------------------------------|------------------------------------------|-----------------------------------------------------------------------------------|
|                                                           | طريق پنجره واحد ايرانداک                                          | یسی ورود وروداز ه                                          | نامنو<br>A                                                                                     | تماس با ما bout                          | پرسشهای همیشگی                                                                    |
| ) پروفایل تغییر گذرواژه خروج                              | ويرايش                                                            |                                                            | <b>خواست تازه</b><br>هداشبورد 🗈 درخواست تازه                                                   | وست است.                                 | کی داشبورد<br>اعتبار تعیین شده برای شما<br>از اعتبار تلی .                        |
| رساله دکتری                                               | پایاننامه کارشناسی ارشد                                           | پیشنهاده (پروپوزال)<br>دکتری تخصصی                         | پیشنهاده (پروپوزال)<br>کارشناسی ارشد                                                           |                                          | ۲ <u>۹ درخواستهای کاربران</u><br>۲۹ درخواستهای گذشته<br>۲۹ تایج دریافتی از دیگران |
| درخواست تازه<br>کتاب                                      | درخواست تازه<br>مقاله همایش                                       | درخوا <i>س</i> ت تازه<br>مقاله علمی                        | درخواست تازه<br>گزارش طرح پژوهشی                                                               |                                          | 🖿 درخواست تازه                                                                    |
| <b>درخواست تازه</b><br>م انداده همانندی آنما روشن م رشود. | <b>درخواست تازه</b><br>۱۰. عامی دا دادگاههای داده ایرانداک، مقایس | <b>درخواست تازه</b><br>۱۱.) آنما ه همچنین مقالههای نشریهها | <b>درخواست تازه</b><br>دادانامهها ه مسالهها ه دیشنهاده (برویو                                  |                                          |                                                                                   |
| ·····                                                     | اله و سردبیر نشریه علمی دریافت میکنند.<br>۲                       | نۇسسە محل تحصيل وى يا پديدآور مق                           | نتیجه همانندجویی را دانشجو و نماینده،<br>نتیجه همانندجویی را دانشجو و نماینده،<br>نیجه : ۰.۰.۳ |                                          |                                                                                   |
| روفایل تغییر گذرواژه خروج                                 | ویرایش پ                                                          |                                                            | یا درخواست تازه                                                                                | وهداشبورد ≘                              |                                                                                   |
|                                                           |                                                                   |                                                            | درک:                                                                                           | −مشخصات مد<br>عنوان                      |                                                                                   |
|                                                           |                                                                   |                                                            | <b>دجویی</b><br>متن برای همانندجویی                                                            | <b>متن برای همانند</b><br>جای بارگذاری ه |                                                                                   |
| à.                                                        |                                                                   | ی قایل ورد                                                 | ، متن قایل ورد یا بار گذاری                                                                    | لى                                       |                                                                                   |
|                                                           |                                                                   | • :0                                                       | تعداد کلما،<br>انشجو<br>و/نویسنده                                                              | مشخصات د<br>رایانامه دانشجر              |                                                                                   |
|                                                           |                                                                   |                                                            |                                                                                                | نام                                      |                                                                                   |
|                                                           |                                                                   |                                                            |                                                                                                | نام خانوادگی                             |                                                                                   |
|                                                           |                                                                   |                                                            | :0                                                                                             | -شيوه پرداخت<br>منع دلخت                 |                                                                                   |
| ×                                                         |                                                                   | لأخيره                                                     | پرداخت مستقیم<br>پرداخت مستقیم<br>دانشگاه سمنان                                                | میات علمی<br>۵ دانشگاه                   | اعضاء محترم ه<br>انتخاب گزین                                                      |
|                                                           |                                                                   |                                                            |                                                                                                | ویان محترم<br>ستقیم                      | سمنان و دانشج<br>پرداخت م                                                         |

|                      | یران «ایرانداک» <b>(</b>                             | ، ون <sup>ن</sup> دری<br>اطلاع <b>ات ا</b> | دندت عومه تزنینت<br>علوم و فناوری | ېژو. ځاو   |                          |                                                                                                    |             | ٣.                | 0.0.0  | ،<br>ممانندجو<br>نسخه       | سامان<br>ه | <u>(</u> ]]  |
|----------------------|------------------------------------------------------|--------------------------------------------|-----------------------------------|------------|--------------------------|----------------------------------------------------------------------------------------------------|-------------|-------------------|--------|-----------------------------|------------|--------------|
| ્રહ્                 | تغيير گذرواژه خ                                      | پروفایل                                    | ويرايش ا                          |            |                          |                                                                                                    |             | _                 |        | 🖹 درخواست تازه              | ورد        | داشير        |
|                      |                                                      |                                            |                                   |            | /                        | ن گزارش کامل                                                                                                    | دريافن      | در اینجا رها کنید | نیدہ و | اس یک ستون آن را کن         | ی بر اس    | رای گروه بند |
|                      |                                                      | دریافت<br>فایل<br>اصلی                     | دریافت مدرک                       | ديدن نتيجه | تاريخ<br>درخوا           | همانندی                                                                                                    |             |                   | Ŧ      | نام خانوادگی                | т          | نام          |
| ^                    |                                                      | *                                          |                                   | X          | ت گواهی همانندجویی ندارد | نوشتار، ویژگیهای استاندارد را برای دریاف                                                                                                    | مقالات      | تست جستجو در      |        | پارس <mark>ی</mark> آصفهانی |            | امير         |
|                      | • ۱۵% همانندی                                        | *                                          | 8                                 | Q          | 1607/09/75               | عور با بهرهگیری از فناو <mark>ر</mark> ی                                                                                                    | ازی تجربهمد | ارائه الگوی برندس |        | ارژنگ                       |            | محمد         |
| <mark>م.</mark><br>ی | <ul> <li>پرداخت نشده اس<br/>پرداخت اعتبار</li> </ul> | Ł                                          | 0                                 |            | جه و                     | وربا به وربا به وربا ب | ازی تجریهمه | ارائه الگوی برندس |        |                             |            |              |
| ۳ مورد               | JIT 61                                               |                                            |                                   | (          | نندى                     | درصد هما:                                                                                                    | ر صفحه (    | تعداد موارد در ه  |        | ٢٠                          |            |              |

### \*\*\*\*\*\* تماس با ایران داک \*\*\*\*\*\*\*

\*\*\*\*

رمز عبورہ رو فراموش

حساب کاربری ندارید. ثبت تام کنید

ورود به پایگاه دانش 🔟

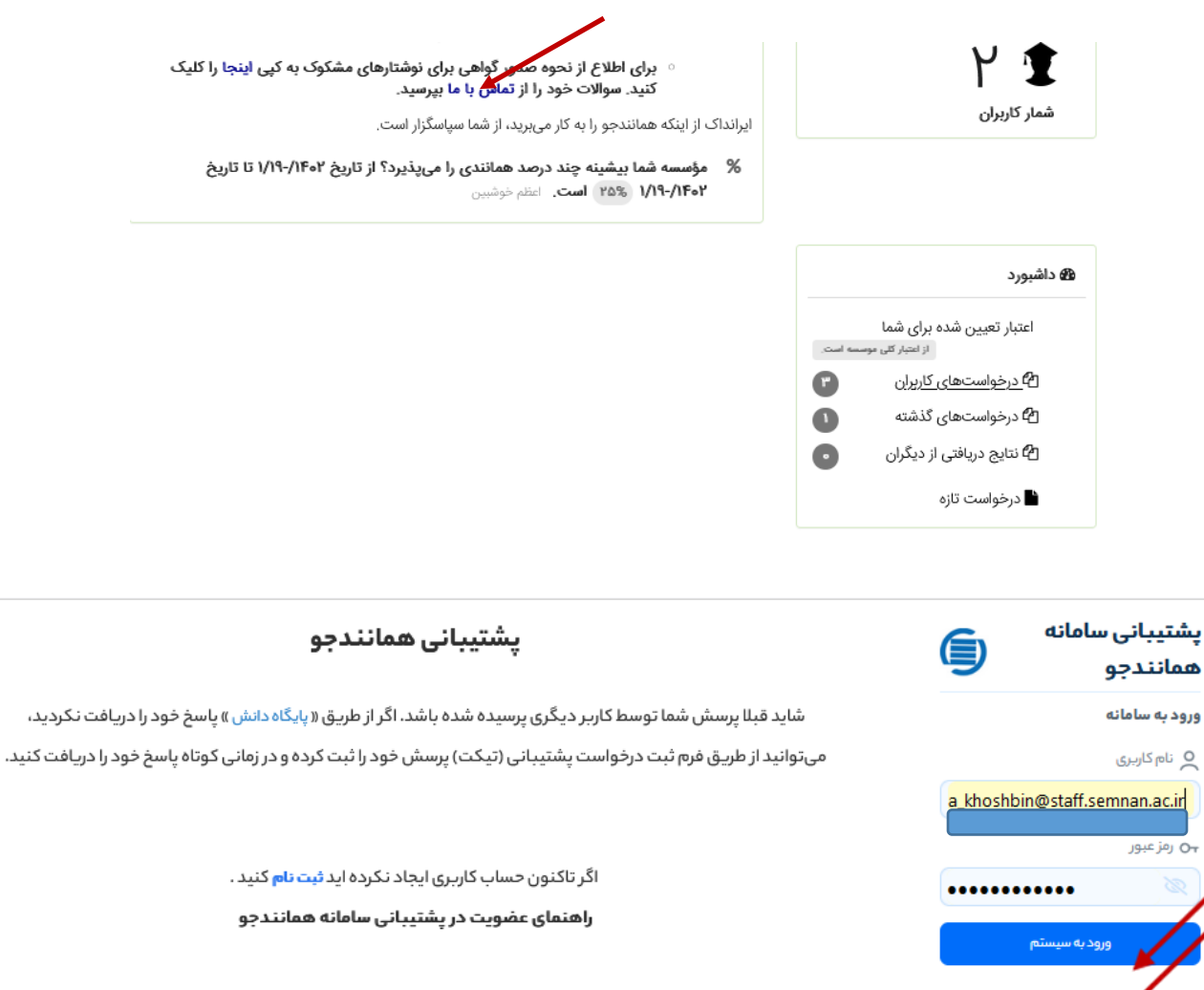

مراحل ارسال درخواست در سامانه پشتیبانی همانندجو:

1. به پیوند زیر بروید.

https://tik.danaabr.com/Dana/Shared/Public/SignIn.aspx#register

2.اطلاعات خود را وارد کنید.

. . . . . . . . . . . . . . . .

| ل عن مديد 🛱 👌                                    | <b>خدمات \ پایگاه دانش</b> \ مشاهده پایگاه دانش |
|--------------------------------------------------|-------------------------------------------------|
|                                                  |                                                 |
| ٩                                                | موضوع مورد نظر خود را جستجو کنید                |
|                                                  |                                                 |
|                                                  | سامانه همانندجو (۱۴) (بیشتر)                    |
| صدور گواهی (۷) (بیشتر)                           | ورود به سامانه (۹) (بیشتر)                      |
| 🗏 برای درخواست همانندیام میخواهم گواهی صادر شود. | 📃 رایانامه (ایمیل) خود را فراموش کردهام.        |
| 💻 متن کوتاہ و ناقص                               | 📃 گذرواژه (کلمه عبور) خود را فراموش کردهام.     |

- 🔳 برای مشاهده سامانه مشکل دارم.
- 🗏 پیغام حساب کاربری شما مسدود شد، دریافت کرده ام
  - 🚍 اعداد در سامانه فارسی نمایش داده میشود.
    - مشاهده همه مقالات

- 昌 کاهش درصد همانندی
- 昌 مفهوم رنگ/ اعداد/ درصد در نتیجه همانندجویی
- 昌 کاهش درصد همانندی از طریق حذف بخشی از متن
  - مشاهده همه مقالات

| <b>W</b> | Ē | 🖾 تیکت جدید | 2 | تکت جدید                                        |
|----------|---|-------------|---|-------------------------------------------------|
|          |   |             |   | ⊡<br>[5] ذخیرہ ∨ '') بازخوانی ← بازگشت<br>[1] : |
|          |   |             |   | موضوع *                                         |
|          |   |             |   | توضيحات بيشتر *                                 |
|          |   |             |   |                                                 |
|          |   |             |   |                                                 |
|          |   |             | 0 | ت<br>ایل                                        |